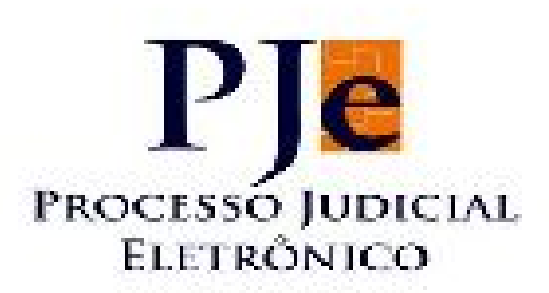

## TRIBUNAL REGIONAL DO TRABALHO DA 4ª REGIÃO

Alterações da versão 1.8.0.3 para advogados

## Upload Múltiplo de Documentos

O Upload de Múltiplos Documentos possibilita ao usuário anexar vários documentos de uma só vez sempre que o campo de anexar arquivos estiver disponível, como quando do peticionamento de processos. Também traz a possibilidade de ordenação dos anexos e uma série de pequenas melhorias e facilidades para a funcionalidade.

A quase totalidade dos usuários do PJe-JT (magistrados, advogados, procuradores, assistentes e servidores) poderá acessar o Upload Múltiplo de Documentos.

São duas as telas do sistema que permitem o acesso ao upload múltiplo:

 Cadastro de um novo processo ou de um novo processo incidental, acessando a aba "Anexar petições e documentos", onde é feita a petição inicial ou o termo de peticionamento em PDF;  $\cdot$  Detalhes de um processo, que pode ser aberta clicando no ícone "Ver Detalhes" e posteriormente acessando a aba "Anexar Documentos.

## OBS: Devido às suas particularidades, as telas de "Peticionamento avulso" e "Solicitar habilitação" continuam com o comportamento anterior, sem a possibilidade de upload múltiplo.

A primeira tela onde o usuário poderá acessar a nova funcionalidade fica no menu PROCESSOS>NOVO PROCESSO. O funcionamento é idêntico para o menu "Novo processo incidental".

Uma vez preenchidas as abas "Dados Iniciais", "Assuntos", "Partes" e "Características", o usuário deve acessar a aba "Anexar petições e documentos".

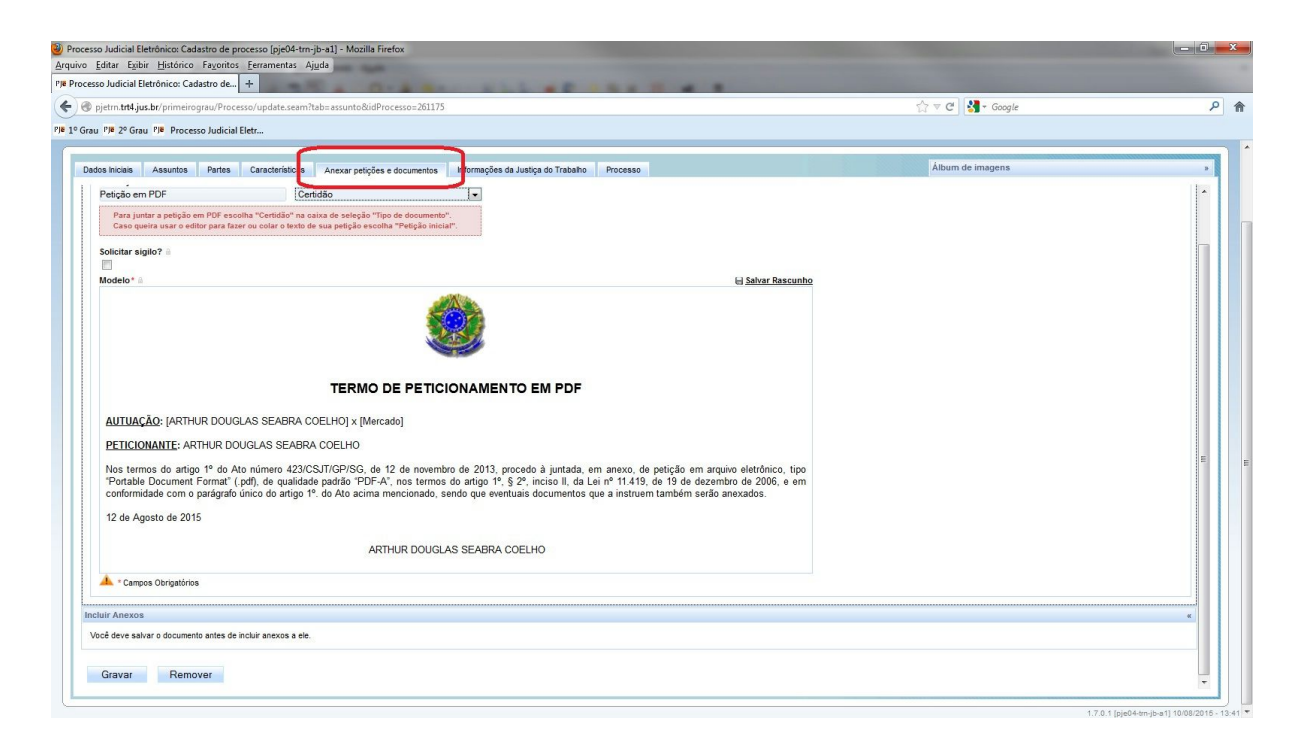

Seguindo até a parte de baixo da tela, o usuário encontrará a seção "Incluir Anexos". Apenas será possível fazer upload de documentos após clicar no botão "Gravar".

| Ple 29 Grau Ple Descerce Individ-El                                                                  | /update.seam/tab=assunto&udProcesso=2011/5                                                                                                    |                                                  |             |
|----------------------------------------------------------------------------------------------------|----------------------------------------------------------------------------------------------------|--------------------------------------------------|-------------|
| os Iniciais Assuntos Partes                                                                          | Caractéristicas Anexar petições e documentos Informações da Justiça do Trabaho Processo                                                                                                    | Cadastro c                                       | de processo |
| Descrição * a<br>Petição em PDF                                                                      | Tipo de Documento*                                                                                                    |                                                  |             |
| Caso queira usar o editor para fazer (<br>Solicitar sigilo? a<br>Modelo* a                           | ux colar o texto de sua pelição escolha "Pelição inicial".                                                                                                    | ⊖ Salvar Rascunho                                |             |
|                                                                                                    |                                                                                                    |                                                  |             |
|                                                                                                    | TERMO DE PETICIONAMENTO EM PDF                                                                                                    |                                                  |             |
| AUTUAÇÃO: [ARTHUR DOUGLA                                                                             | S SEABRA COELHO] x [Mercado]                                                                                                    |                                                  |             |
| PETICIONANTE: ARTHUR DOUG                                                                            | GLAS SEABRA COELHO                                                                                                    |                                                  |             |
| Nos termos do artigo 1º do Ato<br>"Portable Document Format" (.po<br>conformidade com o parágrafo ún | número 423/CS.11/GP/SG, de 12 de novembro de 2013, procedo à juntada, em anexo, de petição em aquixé<br>1), de qualidade padrão "PDF-A", nos termos do artigo 1º, § 2º, inciso III, da Lei nº 11.419, de 19 de dezembri<br>co do artigo 1º do Alo acima mencionado, sendo que eventuais documentos que a instruem também serão an | o eletrônico, tipo<br>o de 2006, e em<br>exados. |             |
| 12 de Agosto de 2015                                                                                 |                                                                                                    |                                                  |             |
|                                                                                                    | ARTHUR DOUGLAS SEABRA COELHO                                                                                                    |                                                  |             |
| 🔔 * Campos Obrigatórios                                                                              |                                                                                                    |                                                  |             |
|                                                                                                    |                                                                                                    |                                                  |             |

Quando o documento do editor de texto é salvo, o botão "Adicionar" será disponibilizado na seção "Incluir Anexos".

| o Judicial Eletrônico: Cadastro de processo [pje04-trn-jb-a1] - Mozilla Firefox                                                                                                    |                                                                                                    |             |
|----------------------------------------------------------------------------------------------------|----------------------------------------------------------------------------------------------------|-------------|
| Editar Exibir <u>H</u> istórico Fayoritos <u>F</u> erramentas Ajuda                                                                                                    |                                                                                                    |             |
| so Judicial Eletrônico: Cadastro de +                                                                                                    | and the second second second second second second second second second second second second second second second |             |
| pjetrn. <b>trt4.jus.br</b> /primeirograu/Processo/update.seam?tab=assunto&údProcesso=261175                                                                                                    | 🏠 ⊽ 🕑 🚼 ◄ Google                                                                                                 | م           |
| a 196 2º Grau 196 Processo Judicial Eletr                                                                                                    |                                                                                                    |             |
|                                                                                                    |                                                                                                    |             |
| tos Iniciais Assuntos Partes Características Anexar petições e documentos Informações da Justiça do Trabalho Processo                                                                                                    | Cadastro                                                                                                    | de processo |
| Modelo * A                                                                                                    | nho                                                                                                    |             |
|                                                                                                    |                                                                                                    |             |
| TERMO DE PETICIONAMENTO EM PDF                                                                                                    |                                                                                                    | n           |
| AUTUAÇAO: [ARTHUR DOUGLAS SEABRA COELHO] × [Mercado]                                                                                                    |                                                                                                    |             |
| PETICIONANTE: ARTHUR DOUGLAS SEABRA COELHO                                                                                                    |                                                                                                    |             |
| Nos termos do artigo 1º do Ato número 423/05.UT/GP/SG, de 12 de novembro de 2013, procedo à juntada, em anexo, de petição em arquivo eletrônico, tij<br>"Portable Document Format" (pdf), de qualidade padrão "PDF-A", nos termos do artigo 1º, § 2º, inciso II, da Lei nº 11.419, de 19 de dezembro de 2006, e e<br>conformidade com o parágrafo único do artigo 1º, do Ato acima mencionado, sendo que eventuais documentos que a instruem também serão anexados.<br>12 de Agosto de 2015 | 20<br>M                                                                                                    |             |
| ARTHUR DOUGLAS SEABRA COELHO                                                                                                    |                                                                                                    |             |
| 🔺 * Campos Obrigatórios                                                                                                    |                                                                                                    | E .         |
|                                                                                                    |                                                                                                    |             |
| uli Aliexos                                                                                                    |                                                                                                    | *           |
| 🔶 Adicionar                                                                                                    |                                                                                                    |             |
| Atençija" A petiçija incial deve ser o primeiro documento da lista de anexos.<br>O sistema a 6 permitri que so documentos sejam assinados quando esta restrição for satisfieita.<br>Tamanho máximo e 1.54981; 559(8))<br>Documento do tipo "off                                                                                                    |                                                                                                    |             |
| Come Descent                                                                                                    |                                                                                                    |             |

Clicando no botão, será mostrada uma janela flutuante para que o usuário escolha os arquivos. A partir daí, vários arquivos podem ser selecionados de uma só vez. Selecione os arquivos desejados e clique em "Abrir".

|                             | 1.55 |                       |                   | 822             | -       |
|-----------------------------|------|-----------------------|-------------------|-----------------|---------|
| Documentos de Versões Novas | ^    | Nome                  | Data de modificaç | Tipo            | Tamanho |
| Ferramentas                 |      | 🔁 Acordo Coletivo.pdf | 07/08/2015 13:54  | Adobe Acrobat D | 147 H   |
| 📔 Homologação               |      | 🔁 CTPS.pdf            | 07/08/2015 13:54  | Adobe Acrobat D | 21      |
|                             |      | 🔁 Folha de Ponto.pdf  | 10/08/2015 12:45  | Adobe Acrobat D | 267 1   |
|                             |      | 🔁 Petição Inicial.pdf | 12/08/2015 16:21  | Adobe Acrobat D | 485 H   |
|                             |      | 🔁 Procuração.pdf      | 07/08/2015 13:50  | Adobe Acrobat D | 21      |
| Relatórios de Telefonia     | E    |                       |                   |                 |         |
|                             |      |                       |                   |                 |         |

Após adicionar os arquivos, será exibida uma lista de anexos, conforme se pode verificar na figura abaixo. Nessa lista, é possível alterar o "Tipo de documento", a "Descrição" e selecionar se o documento é "Sigiloso" ou não, sendo esse o único campo opcional. Os demais são obrigatórios.

| esso Judicial Eletrônico: Cadastro de           | +                        |                             |                         |                                        |                                    |                    |
|-------------------------------------------------|--------------------------|-----------------------------|-------------------------|----------------------------------------|------------------------------------|--------------------|
| pjetrn. <b>trt4.jus.br</b> /primeirograu/Proces | so/update.seam?idProc    | esso=261175&id=261175⁢      | ab=form&ccid=1012       |                                        | 🏠 ⊽ 🥙 🚼 → Google                   |                    |
| rau Pje 2º Grau                                 |                          |                             |                         |                                        |                                    |                    |
| Processo Judicial Eletrônico                    |                          |                             |                         |                                        | 17:15:09 Pesquisar                 | [A]                |
|                                                 |                          |                             |                         |                                        | AR<br>Tribunal B                   | THUR DOUGLAS SEABR |
| Painéis Processos Atividades                    | Audiências Configura     | ção Gestão PJe PUSH         |                         |                                        | 1000 00 1                          | Descon             |
|                                                 |                          |                             |                         |                                        |                                    |                    |
| os Iniciais Assuntos Partes Caracte             | ísticas Anexar petições  | e documentos Informações da | Justiça do Trabalho 🛛 F | cesso                                  | Cada                               | stro de processo   |
|                                                 |                          |                             |                         | -                                      |                                    |                    |
| A Campos Obrigatórios                           |                          |                             |                         |                                        |                                    |                    |
| uir Anexos                                      |                          |                             |                         |                                        |                                    |                    |
| Adicionar X Limoar                              |                          |                             |                         |                                        |                                    |                    |
|                                                 |                          |                             |                         |                                        | PAGUNENTO                          |                    |
| 1 Acordo Coletivo.pdf                           | Tipo de<br>documento:    | Selecione o tipo            |                         | O OSUARIO DEVE SELECIONAR O TIPO DE    | DOCUMENTO                          |                    |
| application/pdf                                 | Descripão:               | Acordo Coletivo             |                         | O NOME DO AROUIVO NO COMPLITADOR É CAR | REGADO NESSE CAMBO: O USUÁRIO RODE |                    |
| +                                               | Sigiloso<br>(opcional):  |                             |                         | DAR UM NOVO NOME AO ARQUIVO            | REGADO NESSE CAMPO, O OSOANO PODE  |                    |
| 2 CTPS.pdf                                      | Tipo de                  | Selecione o tipo            |                         |                                        |                                    |                    |
| 20990                                           | documento:<br>Descrição: | CTPS                        |                         |                                        |                                    |                    |
|                                                 | Sigiloso                 |                             |                         |                                        |                                    |                    |
| +                                               | (opcional).              |                             |                         |                                        |                                    |                    |
| 3 Faller de Dante add                           | Tipo de                  |                             | _                       |                                        |                                    |                    |
| 272970                                          | documento:               | Selecione o tipo            |                         |                                        |                                    |                    |
| application/pdf                                 | Sigiloso                 |                             |                         |                                        |                                    |                    |
| +                                               | (optional):              |                             |                         |                                        |                                    |                    |
| <u> </u>                                        | Tion do                  |                             |                         |                                        |                                    |                    |
| 495969                                          | documento:               | Selecione o tipo            |                         |                                        |                                    |                    |
| application/pdf                                 | Descrição:<br>Sigiloso   | Peuçao Inicial              |                         |                                        |                                    |                    |
| T                                               | (opcional):              |                             |                         |                                        |                                    |                    |
| W.                                              |                          |                             |                         |                                        |                                    |                    |

É possível, ainda, reorganizar a ordem dos anexos carregados clicando nas setas dispostas junto ao arquivo. Caso se queira excluir algum documento, basta clicar no ícone da lixeira.

| ) pjetrn. <b>trt4.jus.br</b> /primeirograu/Proce | sso/update.seam?idProc      | esso=261175&id=261175&itz     | ab=form&cid=10      |                                    | ☆ マ C Soogle       | 1                  |
|--------------------------------------------------|-----------------------------|-------------------------------|---------------------|------------------------------------|--------------------|--------------------|
| au Pje 2º Grau                                   |                             |                               |                     |                                    |                    |                    |
| Processo Judicial Eletrônico                     |                             |                               |                     |                                    | 17:15:09 Pesquisar |                    |
|                                                  |                             |                               |                     |                                    | ARI<br>Tribunal B  | HUR DOUGLAS SEABRA |
| Painéis Processos Atividades                     | Audiências Configura        | ção Gestão PJe PUSH           |                     |                                    | THOUGHT 1          | Desconer           |
| 100 No. 1                                        |                             |                               |                     |                                    |                    |                    |
| os Iniciais Assuntos Partes Carac                | erísticas Anexar petições e | a documentos Informações da . | Justiça do Trabalho | cesso                              | Cadas              | aro de processo    |
|                                                  |                             |                               |                     | Ŧ                                  |                    |                    |
| Campos Obrigatórios                              |                             |                               |                     |                                    |                    |                    |
| luir Anexos                                      |                             |                               |                     |                                    |                    |                    |
| 1                                                |                             |                               |                     |                                    |                    |                    |
| 🕈 Adicionar 🗙 Limpar                             |                             |                               |                     |                                    |                    |                    |
| 1 Acordo Coletivo.pdf                            | Tipo de                     | Selecione o tipo              |                     |                                    |                    |                    |
| 9 149719                                         | documento:<br>Desorição:    | Acordo Coletivo               |                     |                                    |                    |                    |
| <ul> <li>application/por</li> </ul>              | Sigiloso                    | <b></b>                       |                     |                                    |                    |                    |
|                                                  | (opcionaly.                 |                               |                     |                                    |                    |                    |
| 2 CTPS.pdf                                       | Tipo de                     | Selecione o tipo              |                     |                                    |                    |                    |
| 20990<br>application/odf                         | Descrição:                  | CTPS                          |                     |                                    |                    |                    |
| +                                                | Sigiloso                    | (FT)                          |                     |                                    |                    |                    |
| +                                                | CLIQUE NAS                  | SETAS PARA ALTERAR A          | ORDEM DOS A         | IVOS, OU NA LIXEIRA, PARA EXCLUÍ-L | os                 |                    |
|                                                  | Tiro de                     |                               | _                   |                                    |                    |                    |
| 272970                                           | documento:                  | Selecione o tipo              |                     |                                    |                    |                    |
| application/pdf                                  | Desonçao:<br>Siniloso       | Folha de Ponto                |                     |                                    |                    |                    |
| *                                                | (opcional):                 |                               |                     |                                    |                    |                    |
| +                                                |                             |                               |                     |                                    |                    |                    |
| (4) Patielia Inicial odf                         | Tipo de                     | Autoritana a Mara             | _                   |                                    |                    |                    |
| 495969                                           | documento:                  | Selecione o tipo              | <b>.</b>            |                                    |                    |                    |
| application/pdf                                  | Sigiloso                    | Petição Inicial               |                     |                                    |                    |                    |
|                                                  | (opcional):                 |                               |                     |                                    |                    |                    |
| *                                                |                             |                               |                     |                                    |                    |                    |
|                                                  |                             |                               |                     |                                    |                    |                    |

Na combo box "Tipo de documento", aparece uma lista com os documentos que podem ser selecionados, conforme a figura abaixo:

| sso Judicial Eletrônico: Cadastro de            | +                           |                                                          |                                       |   |                    |                                                   |
|-------------------------------------------------|-----------------------------|----------------------------------------------------------|---------------------------------------|---|--------------------|---------------------------------------------------|
| pjetrn. <b>trt4.jus.br</b> /primeirograu/Proces | so/update.seam?idProce      | sso=261175&id=261175&                                    | tab=form&cid=1012                     |   | 🏠 マ C 🛛 🚼 - Google |                                                   |
| au PJe 2º Grau                                  |                             |                                                          |                                       |   |                    |                                                   |
| Processo Judicial Eletrônico                    |                             |                                                          |                                       |   | 17:21:28 Pesquisar | [ م][                                             |
|                                                 |                             |                                                          |                                       |   | Ann<br>Tribunal Re | HUR DOUGLAS SEABR/<br>egional do Trabalho / Admir |
| Painéis Processos Atividades                    | Audiências Configuraçã      | ão Gestão PJe PUSH                                       |                                       |   |                    | Descone                                           |
| os Iniciais Assuntos Partes Caracter            | ísticas Anexar petições e o | documentos Informações da                                | a Justipa do Trabalho Processo        |   | Cadas              | tro de processo                                   |
|                                                 |                             |                                                          |                                       | ÷ |                    |                                                   |
| 🔔 • Campos Obrigatórios                         |                             |                                                          |                                       |   |                    |                                                   |
| uir Anexos                                      |                             |                                                          |                                       |   |                    | 4                                                 |
| Adicionar X Limpar                              |                             |                                                          |                                       |   |                    |                                                   |
|                                                 |                             |                                                          |                                       |   |                    |                                                   |
| 1 Acordo Coletivo.pdf                           | Tipo de<br>documento:       | Selecione o tipo                                         | -                                     |   |                    |                                                   |
| application/pdf                                 | Descrição:<br>Siciloso      | Petição Inicial<br>Aviso Prévio                          |                                       |   |                    |                                                   |
| +                                               | (opcional):                 | CTPS<br>Declaração de Hipossuficiê                       | ncia                                  |   |                    |                                                   |
| 2 CTPS.ndf                                      | Tipo de                     | Extrato de Conta do FGTS<br>Registro Geral - RG - Cartei | ira de Identidade Civil               |   |                    |                                                   |
| 20990<br>andication/off                         | documento:<br>Descrição:    | Termo de Abertura de Liqui<br>Termo de Quitação de Resci | dação<br>isão do Contrato de Trabalho |   |                    |                                                   |
| 1                                               | Sigiloso                    |                                                          |                                       |   |                    |                                                   |
| +                                               |                             |                                                          |                                       |   |                    |                                                   |
| 3 Folha de Ponto.pdf                            | Tipo de<br>documento:       | Selecione o tipo                                         | Ţ                                     |   |                    |                                                   |
| 272970<br>application/pdf                       | Descrição:                  | Folha de Ponto                                           |                                       |   |                    |                                                   |
| +                                               | Sigiloso<br>(opcional):     |                                                          |                                       |   |                    |                                                   |
| +                                               |                             |                                                          |                                       |   |                    |                                                   |
| 4 Petição Inicial.pdf                           | Tipo de<br>documento:       | Selecione o tipo                                         |                                       |   |                    |                                                   |
| G 495969<br>application/pdf                     | Descrição:                  | Petição Inicial                                          |                                       |   |                    |                                                   |
|                                                 | Sigiloso<br>(opoional):     |                                                          |                                       |   |                    |                                                   |
|                                                 |                             |                                                          |                                       |   |                    |                                                   |

É importante observar que <u>o sistema exigirá que o primeiro arquivo da lista seja um</u> <u>documento com o tipo "Petição inicial"</u>. O <u>arquivo da inicial deve estar no padrão</u> <u>PDF/A, nos termos do Ato CSJT.GP.SG Nº 423/2013</u>. Se necessário, utilize as setas azuis para reposicionar o arquivo.

Outra restrição importante é o tamanho máximo de 1.5MB para cada arquivo. OS ARQUIVOS QUE ULTRAPASSAREM ESSA CAPACIDADE NÃO SERÃO ANEXADOS. OCORRENDO TAL SITUAÇÃO, O PJe-JT EXIBIRÁ UM ALERTA.

Outra forma de acessar a nova funcionalidade é exibindo os detalhes de um processo existente. Para abrir a tela, basta clicar no ícone "Ver Detalhes". Aberta a tela de detalhes do processo, clique na aba "Anexar documentos".